# Manual de configuração da rede Wi-Fi UNIPAM para *Windows* 11

Elaborado por: Redes e Segurança

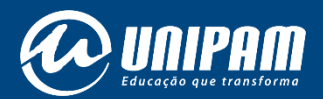

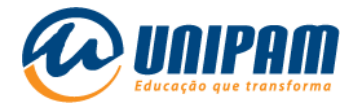

#### INFORMAÇÕES IMPORTANTES

Para acessar a rede sem fios do UNIPAM é necessário ler atentamente todas as informações do Portal Wi-Fi UNIPAM<sup>1</sup>. Sem aquelas informações não será possível acessar a rede, mesmo após ela ser configurada. Fique atento para as Condições de uso.

<u>Antes de configurar a nova conexão UNIPAM</u> talvez seja necessário remover a rede de mesmo nome, pois esta pode estar com configurações e/ou credenciais inválidas. Se esse não for o caso do dispositivo que está sendo configurado, ignore a primeira etapa deste manual. Se a remoção for necessária, inicie essa configuração pela 1ª etapa a seguir.

<sup>&</sup>lt;sup>1</sup> https://wifi.unipam.edu.br

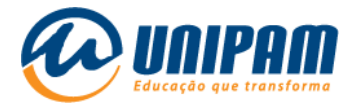

1- Clique no <u>botão de pesquisa</u>, <u>na barra de tarefas</u>. No campo de pesquisa, digite Painel de Controle. Logo aparecerá, em melhor correspondência, o aplicativo <u>Painel de Controle</u>. Clique nele.

| Tudo Aplicativos Documentos Web                 | Mais ~ 8 <sup>0</sup>              |
|-------------------------------------------------|------------------------------------|
| Melhor correspondência                          |                                    |
| Painel de Controle<br>Aplicativo                |                                    |
| Aplicativos                                     | Painel de Controle                 |
| Configurações >                                 | Aplicativo                         |
| Pesquisar na Web                                | 🖸 Abrir                            |
| ♀ painel de controle - Ver resultados da<br>Web | Recente                            |
|                                                 | Central de Rede e Compartilhamento |
|                                                 | *                                  |
|                                                 |                                    |
|                                                 |                                    |
|                                                 |                                    |

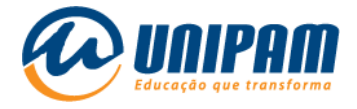

#### 2- Clique em Rede e Internet.

Ajuste as configurações do computador

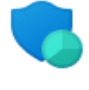

Sistema e Segurança Verificar o status do computador Salvar cópias de backup dos arquivos com Histórico de Arquivos Backup e Restauração (Windows 7)

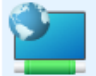

Rede e Internet Exibir o status e as tarefas da rede

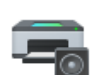

Hardware e Sons Exibir impressoras e dispositivos Adicionar dispositivo

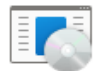

Programas Desinstalar um programa Exibir por: Categoria 🔻

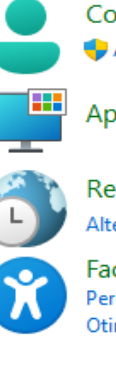

Contas de Usuário

Aparência e Personalização

Relógio e Região Alterar formatos de data, hora ou número

Facilidade de Acesso Permitir que o Windows sugira configurações Otimizar exibição visual

## 3- Clique em Central de Rede e Compartilhamento

Alterar as configurações de rede

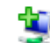

Configurar uma nova conexão ou rede

Configure uma conexão de banda larga, discada ou VPN; ou configure um roteador ou ponto de acesso.

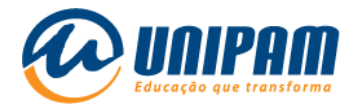

#### 4- Clique em Configurar uma nova conexão ou rede

| ļ | Rede e Internet              |             |                                                                                                    |
|---|------------------------------|-------------|----------------------------------------------------------------------------------------------------|
| ¢ | 🗧 🔶 👻 🛧 💆 > Pair             | iel de Con  | trole > Rede e Internet                                                                                 |
|   | Início do Painel de Controle |             | Central de Rede e Compartilhamento                                                                      |
|   | Sistema e Segurança          | a 🛃 🔤       | Exibir o status e as tarefas da rede   Conectar a uma rede   Exibir computadores e dispositivos de rede |
| • | Rede e Internet              | e           | Opções da Internet                                                                                      |
|   | Hardware e Sons              | <b>\$</b> = | Alterar a home page   Gerenciar complementos do navegador   Excluir histórico de navegação e cookies    |
|   | Programas                    |             |                                                                                                    |
|   | Contas de Usuário            |             |                                                                                                    |
|   | Aparência e Personalização   |             |                                                                                                    |
|   | Relógio e Região             |             |                                                                                                    |
|   | Facilidade de Acesso         |             |                                                                                                    |

## 5- Clique em Conectar-se manualmente a uma rede sem fio.

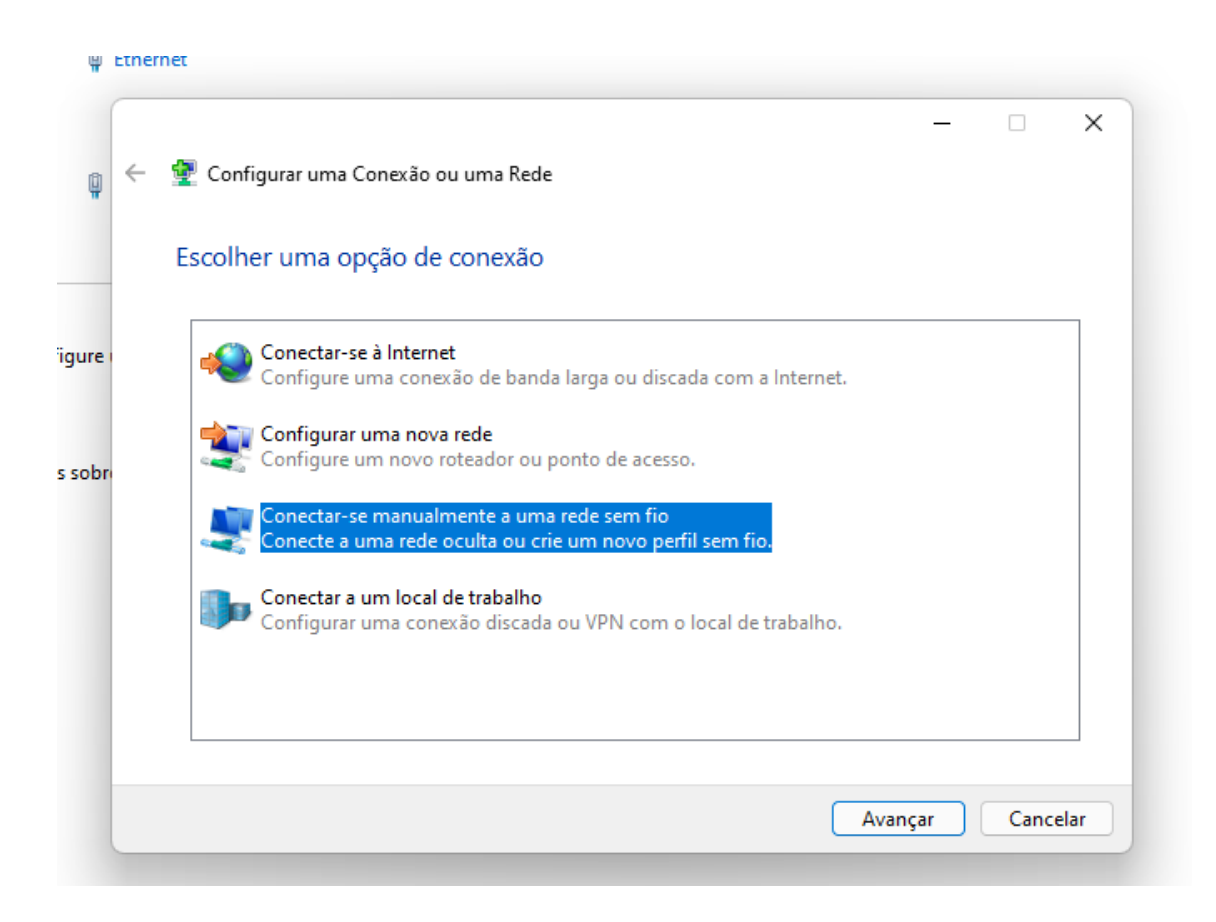

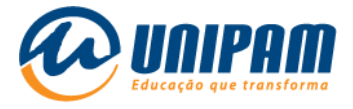

6- Em Nome da Rede, deixe 'UNIPAM', em Tipo de segurança, deixe WPA2-Enterprise. Após isso, clique em avançar.

| • <del>•</del> | 👰 Conectar-se manualm  | ente a uma rede sem fio         |                          | _  |       | ×   |
|----------------|------------------------|---------------------------------|--------------------------|----|-------|-----|
|                | Digite as informaçõe   | es da rede sem fio que des      | eja adicionar            |    |       |     |
| ire i          | Nome da rede:          | UNIPAM                          |                          |    |       |     |
|                | Tipo de segurança:     | WPA2-Enterprise                 | $\sim$                   |    |       |     |
| obre           | Tipo de criptografia:  | AES                             | $\sim$                   |    |       |     |
|                | Chave de Segurança:    |                                 | Ocultar caractere        | is |       |     |
|                | 🕑 Iniciar esta conexão | automaticamente                 |                          |    |       |     |
|                | 🗌 Conectar mesmo q     | ue a rede não esteja difundindo |                          |    |       |     |
|                | Aviso: com esta op     | ção, a privacidade do computado | r poderá estar em risco. |    |       |     |
|                |                        |                                 | Avançar                  |    | Cance | lar |

7- Não clique em Fechar ainda. Agora, clique em <u>Alterar configurações de</u> <u>conexão</u>.

| 1   |                                                                                                    | _ |      | ×   |
|-----|----------------------------------------------------------------------------------------------------|---|------|-----|
|     | 🗧 💇 Conectar-se manualmente a uma rede sem fio                                                                       |   |      |     |
| 21  | UNIPAM adicionado(a) com êxito                                                                                       |   |      |     |
| )[1 | → Alterar configurações de conexão<br>Abre as propriedades da conexão para que eu possa alterar as<br>configurações. |   |      |     |
|     |                                                                                                    |   |      |     |
|     |                                                                                                    |   | Fech | har |

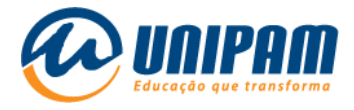

8- Clique em <u>Segurança</u>.

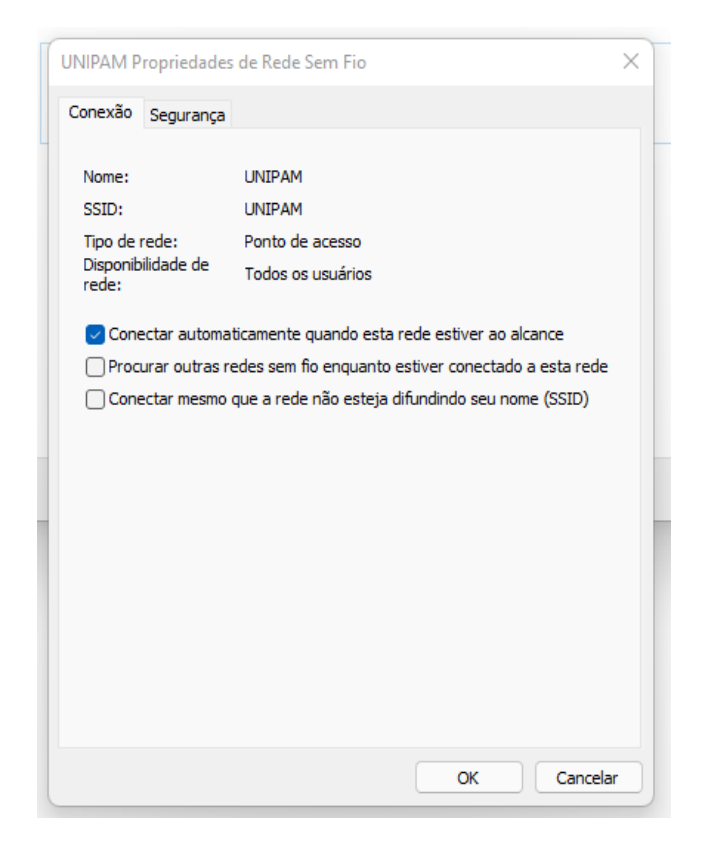

9- Clique em <u>Configurações</u>.

| UNIPAM Propriedades de   | Rede Sem Fio          |              | ×      |
|--------------------------|-----------------------|--------------|--------|
| Conexão Segurança        |                       |              |        |
|                          |                       |              |        |
| Tipo de segurança:       | WPA2-Enterprise       |              | ~      |
| Tipo de criptografia:    | AES                   |              | $\sim$ |
|                          |                       |              |        |
|                          |                       |              |        |
| Escolha um método de au  | tenticação de rede:   |              |        |
| Microsoft: EAP protegido | (PEAP) V              | Configuraçõe | s      |
| Lembrar minhas crede     | nciais para esta cone | xão          |        |
| sempre que fizer logor   | 1                     |              | -      |
|                          |                       |              |        |
|                          |                       |              |        |
|                          |                       |              |        |
| Configurações avar       | ıçadas                |              |        |
|                          |                       |              |        |
|                          |                       |              |        |
|                          |                       |              |        |
|                          |                       |              |        |
| OK Cancelar              |                       |              |        |

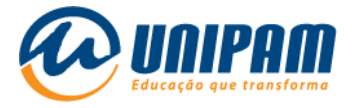

10- Desmarque a opção <u>Verificar a identidade do servidor validando o</u> <u>certificado</u>. Em seguida, clique em OK.

| Propriedades EAP Protegidas                                              | × |
|--------------------------------------------------------------------------|---|
| Ao conectar:                                                             |   |
| Verificar a identidade do servidor validando o certificado               |   |
| Conectar a estes servidores (exemplos: srv1;srv2;.*srv3\.com):           |   |
|                                                                          |   |
| Autoridades de certificação raiz confiáveis:                             |   |
| AAA Certificate Services Baltimore CyberTrust Root                       |   |
| Certum CA                                                                |   |
| Certum Trusted Network CA Class 3 Public Primary Certification Authority |   |
| COMODO RSA Certification Authority  DigiCert Assured ID Root CA          |   |
|                                                                          |   |
| Notificações antes da conexão:                                           |   |
| Informar ao usuário se a identidade do servidor não puder ser ve $\vee$  |   |
| Selecionar Método de Autenticação:                                       | _ |
| Senha segura (EAP-MSCHAP v2)  V Configurar                               | . |
| Ativar Reconexão Rápida                                                  |   |
| Desconectar se o servidor não tiver TLV com cryptobinding                |   |
| Identidade                                                               |   |
|                                                                          |   |
| OK Cancelar                                                              |   |
|                                                                          |   |

# 11- Clique em <u>Configurações avançadas</u>.

| UNIPAM Propriedades de Re                                              | de Sem Fio        | ×             |  |  |  |  |
|------------------------------------------------------------------------|-------------------|---------------|--|--|--|--|
| Conexão Segurança                                                      |                   |               |  |  |  |  |
|                                                                        |                   |               |  |  |  |  |
| Tipo de segurança:                                                     | WPA2-Enterprise   | • · ·         |  |  |  |  |
| Tipo de criptografia:                                                  | AES               | ~             |  |  |  |  |
|                                                                        |                   |               |  |  |  |  |
|                                                                        |                   |               |  |  |  |  |
| Escolha um método de auter                                             | nticação de rede: |               |  |  |  |  |
| Microsoft: EAP protegido (F                                            | PEAP) ~           | Configurações |  |  |  |  |
| Lembrar minhas credenciais para esta conexão<br>sempre que fizer logon |                   |               |  |  |  |  |
|                                                                        |                   |               |  |  |  |  |
| -                                                                      |                   |               |  |  |  |  |
|                                                                        |                   |               |  |  |  |  |
| Configurações avança                                                   | adas              |               |  |  |  |  |
|                                                                        |                   |               |  |  |  |  |
|                                                                        |                   |               |  |  |  |  |
|                                                                        |                   |               |  |  |  |  |
|                                                                        |                   | OK Cancelar   |  |  |  |  |

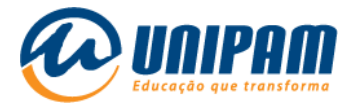

12- Marque Especificar o modo de autenticação. Selecione <u>Autenticação</u> <u>de usuário</u> e clique em <u>Salvar credenciais</u>.

| onfiguraç                                                                                               | ões 802. 1X                  | Configurações                       | do padr           | ão 802.11   |           |
|----------------------------------------------------------------------------------------------------|------------------------------|-------------------------------------|-------------------|-------------|-----------|
|                                                                                                    | ecificar o mo                | do de autentica                     | cão:              |             |           |
|                                                                                                    | utenticação d                |                                     |                   | Caluar ere  | donainia  |
|                                                                                                    | Excluir crede                | enciais para tod                    | os os usu         | iários      | euenidais |
| Hat                                                                                                    | oilitar logon ú              | inico para esta r                   | ede               |             |           |
| 0                                                                                                    | Executar ime                 | ediatamente an                      | tes do log        | gon de usua | ário      |
| 0                                                                                                    | Executar ime                 | ediatamente ap                      | ós o logo         | n de usuári | 0         |
| Atr                                                                                                    | raso máximo                  | (segundos):                         |                   | 10          | *         |
| ~                                                                                                    | Permitir que<br>exibidas dur | caixas de diálog<br>ante o logon ún | go adicion<br>ico | nais sejam  |           |
| <ul> <li>Esta rede usa LANs separadas virtuais para<br/>autenticação de máquina e de usuário</li> </ul> |                              |                                     |                   |             |           |
|                                                                                                    |                              |                                     |                   |             |           |
|                                                                                                    |                              |                                     |                   |             |           |
|                                                                                                    |                              |                                     |                   |             |           |
|                                                                                                    |                              |                                     |                   |             |           |
|                                                                                                    |                              |                                     |                   |             |           |
|                                                                                                    |                              |                                     |                   |             |           |
|                                                                                                    |                              |                                     |                   |             |           |
|                                                                                                    |                              |                                     |                   |             |           |

13- Informe seu usuário e senha (os mesmos do portal do UNIPAM) e clique em OK.

| <u> </u>                                                      | -                          |  |  |  |  |
|---------------------------------------------------------------|----------------------------|--|--|--|--|
| Segurança do Windows                                          |                            |  |  |  |  |
| Salvar credenciais                                            |                            |  |  |  |  |
| Salvar suas credenciais permite que o computador se conecte à |                            |  |  |  |  |
| rede quando você não estiver co                               | nectado (por exemplo, para |  |  |  |  |
| baixar atualizações).                                         |                            |  |  |  |  |
|                                                               |                            |  |  |  |  |
| Nome de usuário                                               |                            |  |  |  |  |
|                                                               |                            |  |  |  |  |
| Senha                                                         |                            |  |  |  |  |
|                                                               |                            |  |  |  |  |
|                                                               |                            |  |  |  |  |
| OK                                                            | Cancelar                   |  |  |  |  |
|                                                               |                            |  |  |  |  |
|                                                               |                            |  |  |  |  |

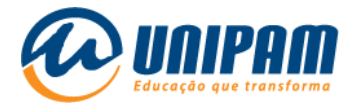

- 14- Clique em <u>OK</u>, <u>OK</u> e <u>Fechar</u>.
- 15- Agora, clique no ícone de Wi-Fi, no canto inferior direito da barra de tarefas. Em seguida, clique na seta apontando para direita, ao lado de Bluetooth.

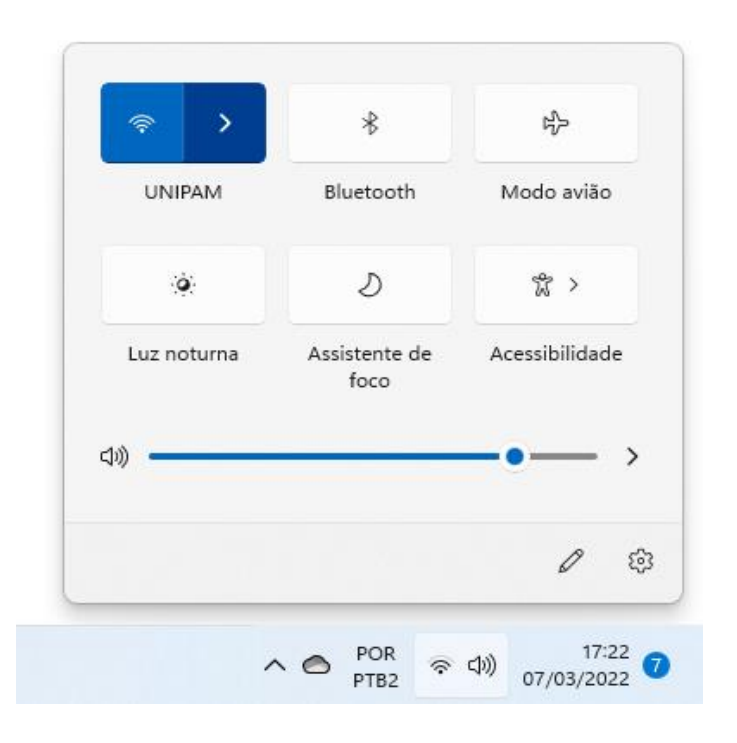

16- Por fim, clique em Conectar.

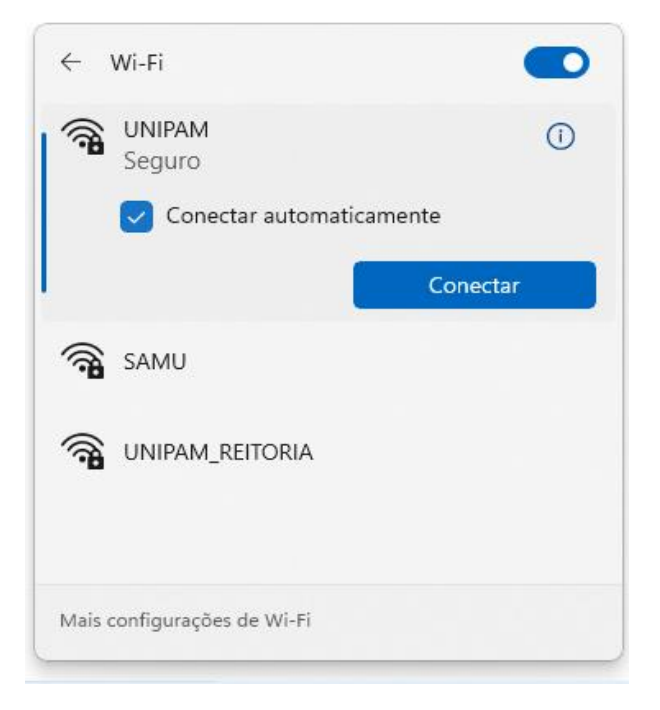

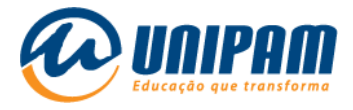

POSSÍVEIS RAZÕES PARA CASO NÃO HAJA SUCESSO NA CONEXÃO:

- outro dispositivo pode estar conectado com suas credenciais, como por exemplo: você deseja conectar no notebook, mas já está conectado no celular, neste caso é preciso desconectar do celular primeiro;
- um software antivírus no dispositivo pode estar impedindo a conexão;
- > o usuário não foi ativado no Portal Wi-Fi UNIPAM;
- > o usuário não está cadastrado nos sistemas de autenticação;
- > o usuário e/ou a senha estão incorretos;
- o adaptador de rede sem fios do dispositivo não está configurado para aceitar configurações de IP e DNS automaticamente (via DHCP);
- uma eventual falha de software ou de hardware no dispositivo, cuja existência ainda não é conhecida pelo usuário.

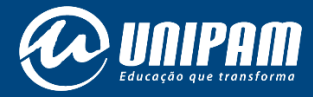

wifi.unipam.edu.br